# Market Development Partnerships Program: 2024-25 Activity Application and Reporting Guide

Updated November 2024

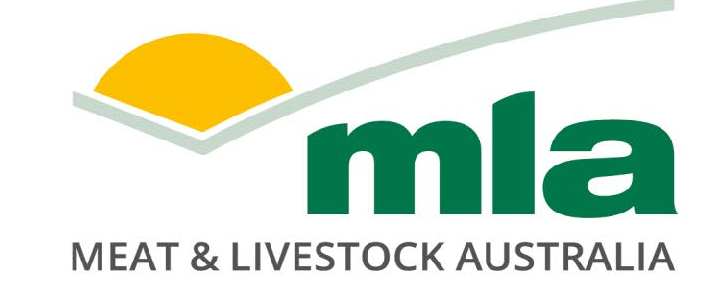

## **Table of Contents**

| Introduction                                           | 3       |
|--------------------------------------------------------|---------|
| Program changes to note in 2024-25                     | 4       |
| MDP Activity Application and Reporting flowchart       | 5       |
| Creating a strong application: Eligibility             | 6       |
| Creating a strong application: Key elements to include | 7       |
| Activity application checklist                         | 8       |
| Example activity application                           | 9       |
| Creating a strong report: Key elements to include      | 10      |
| Activity report checklist                              | 11      |
| Example activity report                                | 12      |
| MLA Contact Details                                    | 13      |
| Registration for 2024-25 Applications                  | 15 - 20 |
| Completing an Activity Application                     | 21 - 24 |
| Completing an Activity Report                          | 25 - 29 |

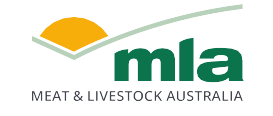

## Introduction

- Market Development Partnerships (MDP) Program collaborates with Australian red meat businesses and their customers to build and promote Australian red meat brands and to educate consumers and trade partners globally to:
  - o build awareness of and preference for Australian red meat products,
  - o create customer loyalty and sustainable brand growth, and
  - o align and leverage MLA's International Marketing initiatives.
- The program offers co-contribution funding and access to MLA staff support through regional offices.
- Foodservice promotions, Retail promotions, Aussie Meat Academy, and Trade Shows continue to be eligible for co-funding in 2024-25.
- Up to 50% funding however % contribution depends on value for the Australian red meat industry, available funds, and distribution of funds amongst eligible activities (we are looking for a portfolio of activities).
- Simple online application process.

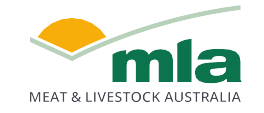

## Program changes to note in 2024-25

There are some key changes to the MDP program in 2024-25:

- 1. MLA's contribution to Trade Show funding will be up to 25% of Activity Application. MLA will offer assistance via MDP for trade shows where centralised industry representation by MLA is not established.
- 2. MDP funds for sampling activities will be preferentially directed towards launching new customers and new products.
- 3. There will be a minimum total Activity Application value of \$5,000.
- 4. Activity Start Date and Activity End Date must reflect the actual start and end dates of an activity/event. This is to ensure timely reporting and funds utilisation.
- 5. Activity Application must include key metrics relevant to activity type to then be reported on at conclusion of activity.
- 6. Activity Report will be due within 4 weeks after activity completion (down from 8 weeks). Failure to adhere to this timeframe will result in MLA being unable to co-fund the activity.

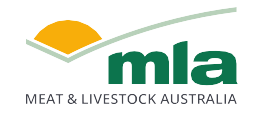

## **MDP Activity Application & Reporting Flowchart**

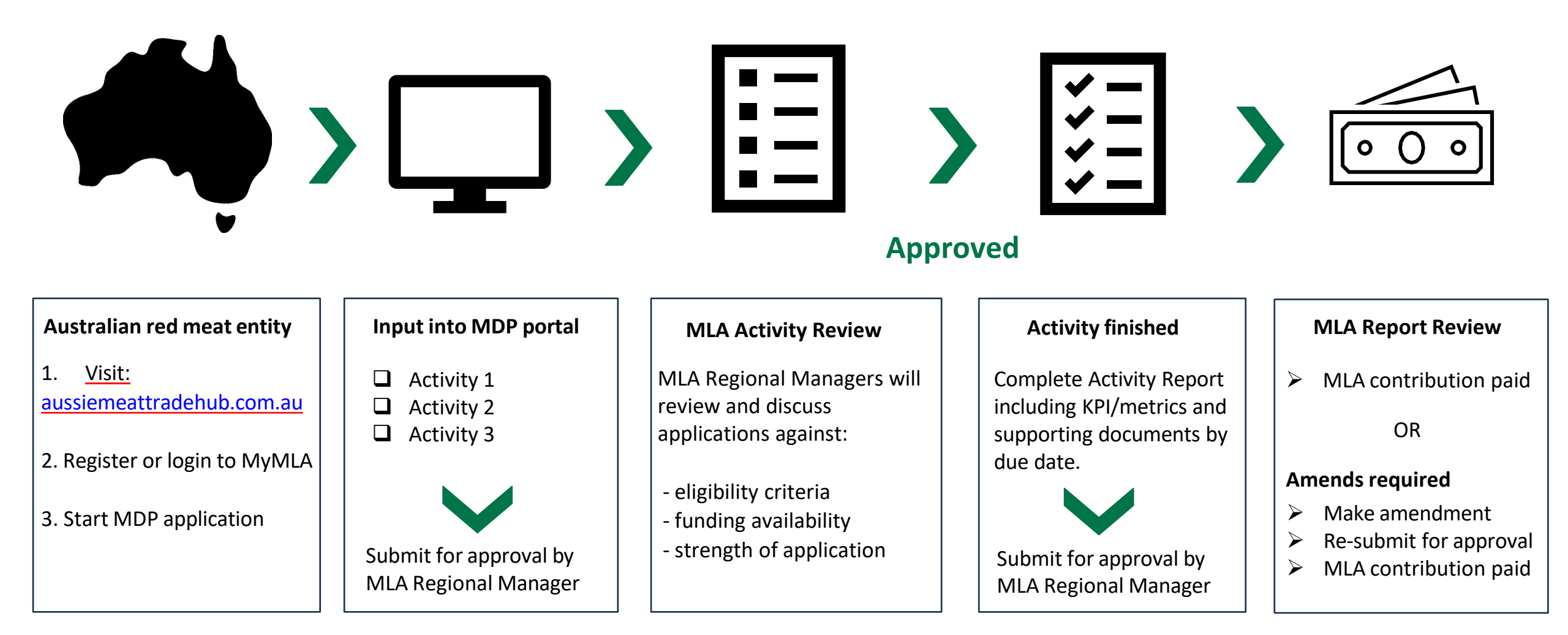

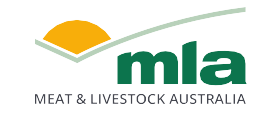

## **Creating a strong application: Eligibility**

#### **Eligibility Criteria**

Open to Australian companies (with an ABN) who are:

- 1. responsible for organising and paying for the marketing of Australian beef, sheepmeat and/ or goatmeat; and
- 2. are an MLA member (levy-paying producer) who is a licensed red meat exporter or processor/exporter.

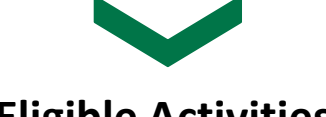

#### **Eligible Activities**

- **Trade Shows** where centralised industry representation by MLA is not established e.g. Gulfood (UAE), FHA (Singapore), SIAL (China), Anuga (Germany), Supermarket Trade Show (Japan)
- Retail promotions involving new customers, territories, or products.
- Foodservice promotions.
- Education/training seminars under the Aussie Meat Academy banner (including Aussie Beef Mate or Lambassador activities).

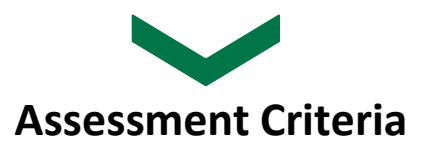

- Potential growth in (or defence of) the value of sales of Australian red meat such as a new customer or consumer segment, new market, or improved market share vs competitor in established market.
- Improvement in the position/reputation of Australian red meat such as by building a stronger country of origin position, provenance perceptions or introducing an innovative or higher quality products
- Likelihood of success (clear insight, strategy and evaluation metrics, evident capability to execute, a positive track record),
- Alignment to MLA's strategy and marketing initiatives such as the Aussie Meat Academy and category brand marketing and funding availability

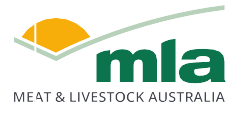

## **Creating a strong application: Key elements to include**

Below are some key details to include in your Activity Application to ensure the greatest chance of success;

- **Specific and achievable objectives** Establishing specific and achievable objectives is crucial for defining clear targets and realistic timelines, ensuring consistent progress toward strategic goals. This approach enhances accountability and resource allocation, thereby optimising the impact and effectiveness of marketing initiatives in funding applications.
- **Detailed description of activity** Providing a detailed description of the activity is essential to illustrate the scope, methodology, and expected outcomes comprehensively. This clarity allows MLA to understand the project's full impact and ensures alignment with strategic objectives and funding requirements.
- **Clearly defined activity costs**, supported by documents or quotations, ensure transparent budget planning and enhance funding application credibility.
- An accurate timeframe for the activity is essential for demonstrating project feasibility, ensuring timely execution, and effective budget management.
- Dialogue with MLA regional offices Engaging with MLA's global offices yields market insights and opportunity to align with existing activities.
- **Metrics** to measure activity success are crucial for evaluating performance and outcomes against predefined goals. They provide quantifiable data to assess effectiveness, guide decision-making, and inform future funding. Potential metrics include:

| METRICS                                                                                                    |                                                                                                    |                                                                                                    |  |  |  |  |
|----------------------------------------------------------------------------------------------------|----------------------------------------------------------------------------------------------------|----------------------------------------------------------------------------------------------------|--|--|--|--|
| Retail & Foodservice promotions                                                                                                    | Aussie Meat Academy                                                                                        | Trade Shows                                                                                            |  |  |  |  |
| <ul> <li>sales increase (AUD) attributed to<br/>promotion</li> <li>no. of retail/foodservice outlets included</li> </ul>                      | <ul> <li>no. of events</li> <li>no. of attendees</li> <li>no. of companies/commercial customers</li> </ul> | <ul> <li>Stand/booth traffic</li> <li>contacts v leads v qualified<br/>leads generated</li> </ul>      |  |  |  |  |
| <ul> <li>in the promotion</li> <li>no. of retail/foodservice outlets with</li> <li>'Aussie Beef/ Lamb' branding</li> </ul>                    | <ul> <li>attending</li> <li>% satisfaction rating</li> <li>no. of media articles</li> </ul>                | <ul> <li>sales conversion rate</li> <li>actual sales increase (AUD) attributed to show</li> </ul>      |  |  |  |  |
| <ul> <li>no. sampling days (retail only)</li> <li>media reach and media value generated</li> <li>no. of attendees/customers during</li> </ul> | <ul> <li>reach (audience/ subscribers)</li> <li>total media value generated</li> </ul>                     | <ul> <li>% growth in value of sales attributed to activity</li> <li>social/media engagement</li> </ul> |  |  |  |  |

## **Activity Application Checklist**

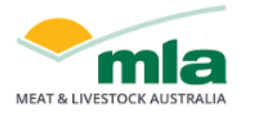

### Click here to register for the Market Development Partnerships program 2024-25 Market Development Partnerships

#### **Activity Application**

- ✓ Country (drop down selection)
- ✓ **Objectives** (business case for activity)
- ✓ Brands (drop down selection)
- Details of Activity (include partners, vendors, cost breakdown, how success will be measured - metrics/evaluation plan, MLA involvement)
- Activity Purpose (select from AMA, Food Service promotion, Retail promotion, Trade Show)
- ✓ Start date
- ✓ Finish date
- ✓ Activity cost breakdown by **Species**
- Acknowledge funding is available to eligible activities only
- ✓ **Submit** for MLA review and approval

<u>Click here to jump to our step-by-step system user guide</u>

|                                                              |                     |                                       |                       | IV                      | TARKET DEVELOPMEN           | IT APPLIC                             | ATION                |                                        |             |                      |              |             |                                       |
|--------------------------------------------------------------|---------------------|---------------------------------------|-----------------------|-------------------------|-----------------------------|---------------------------------------|----------------------|----------------------------------------|-------------|----------------------|--------------|-------------|---------------------------------------|
| Welcome                                                      |                     |                                       |                       |                         | VIEW                        |                                       | PLAN                 |                                        |             | REPORT               |              | SUMMARY     |                                       |
| Catherine Stok                                               | es                  |                                       |                       |                         |                             |                                       |                      |                                        |             |                      |              |             | -                                     |
| Update Company Info, Brands & Contacts for: MDP Test Account |                     |                                       |                       | Year                    | 2024-25 💌                   |                                       |                      |                                        |             |                      |              |             |                                       |
|                                                              |                     |                                       |                       |                         |                             |                                       | Application          |                                        |             | Activity Repo        | ort          | В           | udget Summary                         |
|                                                              |                     |                                       |                       |                         |                             |                                       |                      |                                        |             |                      |              |             | ,                                     |
| Date Created                                                 | Country             | Objectives (?)                        | I                     | Details of Activity (?) |                             | Activity Cost<br>Breakdown AUD<br>(?) | MLA<br>Contribu<br>( | LA MDP<br>bution AUD Start Date<br>(?) |             | Report Due<br>to MLA | Status       | MDP Number  |                                       |
| Activity Detail                                              | s                   |                                       |                       |                         |                             |                                       |                      |                                        |             |                      |              |             |                                       |
|                                                              |                     |                                       | М                     | DP Number:              |                             |                                       |                      |                                        |             |                      |              |             |                                       |
| Country                                                      | than one city/ cour | tov plazca chooca International Inclu | De De                 | etails of Activity (    | ?)                          |                                       | ~                    |                                        |             |                      |              |             |                                       |
| countries in the D                                           | etails Section.     | uy, prease choose international. Incl | ide the               | Please includ           | le partners' names, veno    | dors, cost                            | of breakdown, evalu  | ation, ML                              | A's involve | ment, etc.           |              |             |                                       |
| Please select                                                |                     | -                                     |                       | L                       |                             |                                       |                      |                                        |             |                      |              |             |                                       |
| Objectives                                                   |                     |                                       |                       |                         |                             |                                       |                      |                                        |             |                      |              |             |                                       |
|                                                              |                     |                                       |                       |                         |                             |                                       |                      |                                        |             |                      |              |             |                                       |
|                                                              |                     |                                       | Ac                    | ctivity Purpose         |                             |                                       |                      |                                        |             |                      |              |             |                                       |
|                                                              |                     |                                       | S                     | Select Activity Cat     | tegories                    |                                       | •                    | -                                      | Activity Pu | irpose               |              |             |                                       |
|                                                              |                     |                                       |                       |                         |                             |                                       |                      |                                        |             |                      |              |             | · · · · · · · · · · · · · · · · · · · |
| Brands                                                       |                     |                                       |                       |                         |                             |                                       |                      |                                        | Aussie M    | leat Academy         | (customer ed | ucation eve | nt, seminar, etc)                     |
|                                                              |                     | *                                     |                       |                         |                             |                                       |                      |                                        | Retail Pro  | omotion              | 511          |             |                                       |
|                                                              |                     |                                       |                       |                         |                             |                                       |                      |                                        | Trade Sh    | ow                   |              |             |                                       |
| Activity Start Dat                                           | te                  | Activity End Date                     | Activity Report D     | ue Date                 |                             |                                       |                      |                                        |             |                      |              |             |                                       |
|                                                              | <b>=</b>            |                                       |                       | III                     |                             |                                       |                      |                                        |             |                      |              |             |                                       |
|                                                              |                     | Beef                                  | Lamb                  |                         | Goat                        |                                       | TOTAL                |                                        |             |                      |              |             |                                       |
| Activity Cost Bre                                            | akdown AUD (?)      | 0.00                                  |                       | 0.00                    | 0.                          | 00                                    |                      | 0.00                                   |             |                      |              |             |                                       |
| MLA MDP Contri                                               | ibution AUD (?)     | 0.00                                  |                       | 0.00                    | 0                           | 00                                    |                      | 0.00                                   |             |                      |              |             |                                       |
|                                                              |                     |                                       |                       |                         |                             |                                       |                      |                                        |             |                      |              |             |                                       |
| Activity Cost to A                                           | Applicant AUD (?)   | 0.00                                  |                       | 0.00                    | 0.                          | 00                                    |                      | 0.00                                   |             |                      |              |             |                                       |
| Please note: Th                                              | e MLA MDP con       | tribution amount will be finalise     | ed upon applicatio    | on review and a         | pproval.                    |                                       |                      |                                        |             |                      |              |             |                                       |
| By ticking each b                                            | ox below, I agree   | , acknowledge and confirm that:       |                       |                         |                             |                                       |                      |                                        |             |                      |              |             |                                       |
| l have read a                                                | nd understood ti    | ne <u>Terms and Conditions</u> ; and  |                       |                         |                             |                                       |                      |                                        |             |                      |              |             |                                       |
| I understand                                                 | that Market Dev     | elopment Partnerships funding wi      | II be granted for eli | igible activity exp     | enses only, as set out in t | the <u>Marke</u>                      | : Development Partne | erships Pro                            | ogram Guid  | elines.              |              |             |                                       |
| Status                                                       |                     |                                       |                       | Second Second           | Dura Culturale              |                                       |                      |                                        |             |                      |              |             |                                       |
| New                                                          |                     |                                       |                       | cancel Save I           |                             |                                       |                      |                                        |             |                      |              |             |                                       |
| No activities have                                           | been entered.       |                                       |                       |                         |                             |                                       |                      |                                        |             |                      |              |             |                                       |
|                                                              |                     |                                       |                       |                         |                             | Total:                                |                      |                                        |             |                      |              |             |                                       |

Logout

## **Example activity application: New product launch**

| Activity Application               |                                                                                                    |
|------------------------------------|----------------------------------------------------------------------------------------------------|
| Country                            | USA                                                                                                    |
| Objectives                         | Drive engagement and preference for 'Delicious Beef' brand in the US retail market to build brand awareness and increase sales to a target of \$XX.                                                                                                    |
| Brands                             | 'Delicious Beef'                                                                                                    |
| Details of Activity                | We have been working with Customer A over the past 12 months and have an exclusive opportunity to introduce 'Delicious Beef' into XYZ Retail Group.                                                                                                    |
|                                    | <ul> <li>The Activity will involve in-store promotion across 300 stores, selected based on shopper demographics; Extensive buyer training and education on Australian Beef attributes; Integrated consumer media campaigns to educate consumers on the new Australian product offering, sustainability and nutritional benefits</li> <li>Grow value of sales to AUD \$x within 12 months of launch</li> <li>Grow distribution across 300 stores</li> <li>Conversion from other Country of Origin to Australian beef</li> </ul> |
| Activity Purpose                   | Retail promotion                                                                                                    |
| Start date                         | 1 August 2024                                                                                                    |
| Finish date                        | 30 October 2024                                                                                                    |
| Activity cost breakdown by Species | \$80,000 (Beef)                                                                                                    |

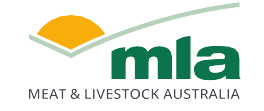

## **Creating a strong report: Key elements to include**

In addition to completing all required fields in the Activity Report, ensure you provide:

- Detailed description of results with comments on outcomes achieved
- Detailed description of what went well and what could be improved
- Report on metrics to measure activity success
- Supporting documents uploaded examples of evidence of activity (refer below), in-market partner sales report for campaign, agency reports, social media posts

| SUPPORTING DOCUMENTS                                                                                                    |                                                                                                    |                                                                                                    |  |  |  |  |
|----------------------------------------------------------------------------------------------------|----------------------------------------------------------------------------------------------------|----------------------------------------------------------------------------------------------------|--|--|--|--|
| Retail & Foodservice promotions                                                                                                    | Aussie Meat Academy                                                                                                    | Trade Shows                                                                                                    |  |  |  |  |
| <ul> <li>Photos of retail packs on shelf / product<br/>being cooked with branding evident</li> <li>'Aussie Beef/ Lamb' sticker on retail<br/>packs</li> <li>Brand/'Aussie Beef/ Lamb' POS in store,<br/>banners, menu, chef jacket</li> <li>In-store sampling being conducted</li> <li>Customers tasting product in store /<br/>guests at event</li> <li>Websites/e-commerce featuring images<br/>of activity</li> <li>Links to social media posts</li> </ul> | <ul> <li>Photos of educational seminar being conducted</li> <li>Brand evident in collateral at event</li> <li>'Aussie Beef/ Lamb' brand usage</li> <li>Attendees tasting the product</li> <li>Participant feedback showing % satisfaction or likelihood of implementing learnings in future</li> </ul> | <ul> <li>Photos of booth showing brands being co-funded</li> <li>Photos of booth showing components being co-funded</li> <li>Likes/comments from social media posts promoting presence at show</li> </ul> |  |  |  |  |

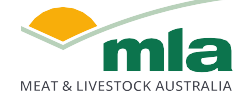

## **Activity Report Checklist**

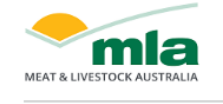

#### Click here to register for the Market Development Partnerships program 2024-25 Market Development Partnerships

Logout

#### **Activity Reporting**

- Upload supporting documents (vendor invoices + remittance, exchange rate used, photos/evidence of activity, invoice to MLA)
- Results (comment on outcomes achieved, executive summary of any attached report)
- Complete Key Reporting Metric results, and add any metric comments (to add context where needed)
- Rate effectiveness of activation (rate against 3 criteria)
- Summarise what went well and what could be improved
- ✓ Total activity cost
- ✓ **Submit** for MLA review and approval

#### <u>Click here to jump to our step-by-step system user guide</u>

| Welcome                                                                                                    |                                                                                                    |                                                                                                    |                                                                                          |                                                                                       |                                                                                  |                                                            | ١          | VIEW                                                                                          |                                   |                                                                             | PLAN                                       |                      |                                                                                                    | REPORT                                                                                       |                                                                                                    | SUM                                                                          | MARY                                             |
|----------------------------------------------------------------------------------------------------|----------------------------------------------------------------------------------------------------|----------------------------------------------------------------------------------------------------|------------------------------------------------------------------------------------------|---------------------------------------------------------------------------------------|----------------------------------------------------------------------------------|------------------------------------------------------------|------------|-----------------------------------------------------------------------------------------------|-----------------------------------|-----------------------------------------------------------------------------|--------------------------------------------|----------------------|----------------------------------------------------------------------------------------------------|----------------------------------------------------------------------------------------------|----------------------------------------------------------------------------------------------------|------------------------------------------------------------------------------|--------------------------------------------------|
| Catherine Stoke                                                                                                    | es<br>1y Info, Brands                                                                                                    | & Contacts for: <u>M</u>                                                                                                    | DP TEST Co                                                                               | mpany                                                                                 |                                                                                  | Ye                                                         | ear        | 2024-25 -                                                                                     | •]                                | Activ                                                                       | ity Proposal                               |                      |                                                                                                    | Activity Report                                                                              | a                                                                                                    | Budget                                                                       | s)<br>Summary                                    |
| Country                                                                                                    | MDP<br>Number                                                                                                    |                                                                                                    | Details of                                                                               | fActivity                                                                             |                                                                                  |                                                            |            | R                                                                                             | esult (?)                         |                                                                             | Fini<br>Da                                 | ish D                | ue Date                                                                                                    | MLA MDP<br>Contribution                                                                      | Supportin<br>Documents                                                                                   | g Status                                                                     | Comme<br>(?)                                     |
| apan<br>Activity Repor                                                                                                    | MDP10466<br>rt Details                                                                                                    | Enhancing the shi<br>Japanese retail sh<br>XYZ retailer. Key fi<br>opportunity, deve<br>content optimisec<br>and delivery of ke<br>support.                                                                                                    | owcase of "(<br>oppers in a<br>iocus on sho<br>lopment of<br>d for Japane<br>cy customer | GrainBeef<br>retail activ<br>opper insig<br>rengaging v<br>se languag<br>(retailer) b | " brand be<br>vation ma<br>ghts drivin<br>videos an<br>ge and pla<br>penefits to | eef to<br>inner at<br>ig<br>id<br>atforms,<br>p            |            |                                                                                               |                                   |                                                                             | 18/11                                      | /24 09               | How                                                                                                    | effective was                                                                                |                                                                                                    | To Be<br>Invoiced                                                            | <u>0 Unrea</u>                                   |
| Application subm<br>Activity Report su<br>Country:<br>Japan<br>Activity Purpose:                                                                                                    | nitted date: 15/1<br>ubmitted date:<br>: Retail Promotic                                                                                                    | n                                                                                                    |                                                                                          |                                                                                       |                                                                                  | MDP Nu                                                     | imber: MDI | P10466                                                                                        |                                   |                                                                             |                                            |                      | Gain p<br>of Aus                                                                                                    | otential new bu<br>tralian red meat                                                          | siness. Was there<br>from your target                                                                    | evidence of inci<br>customers' busi                                          | eased purcha<br>ness?                            |
| Details of Activity<br>Enhancing the sh<br>Japanese retail si<br>retailer. Key focu<br>development of<br>Japanese langua<br>customer (retaile<br>Brands: GrainBee                                                                         | y:<br>howcase of "Gra<br>shoppers in a ret<br>us on shopper ir<br>engaging video:<br>age and platform<br>er) benefits to si<br>ef Brand                                                                                                    | inBeef" brand beef<br>tail activation mann<br>sights driving oppo<br>a and content optim<br>is, and delivery of ke<br>upport.                                                                                                    | to<br>er at XYZ<br>rtunity,<br>ised for<br>ey                                            | •                                                                                     |                                                                                  | Result (?                                                  | <u>n</u>   |                                                                                               |                                   |                                                                             |                                            |                      | Build a improv                                                                                                    | z 4 9<br>awareness and p<br>ved presentation<br>2 4 6<br>sed in market kr<br>se in knowledge | a 10<br>reference for you<br>n and understand<br>and understand<br>bowledge. What e<br>of Australian red | ur products. Was<br>ling of your offer<br>xamples indicate<br>meat from your | there an<br>ings?<br>e that there is<br>program? |
| Incentives Applie<br>Start Date:<br>15/11/24                                                                                                    | ed: MDP MLA co                                                                                                    | ntribution<br>Finish Date:<br>18/11/24                                                                                                    |                                                                                          | Invoi<br>09/1                                                                         | icing Date                                                                       | 2                                                          |            |                                                                                               |                                   |                                                                             |                                            |                      |                                                                                                    | 2 4 6                                                                                        | a 10                                                                                                    |                                                                              |                                                  |
| Key Reporting                                                                                                    | g Metrics<br>etric outcome da<br>Me                                                                                                    | ata below (numeric o<br>tric<br>ed to activity (AUD)                                                                                                    | only). If nee                                                                            | ded, you n<br>Re:                                                                     | nay provid                                                                       | de further                                                 | explanatio | on of these metri                                                                             | ics in the                        | comments secti                                                              | on.                                        |                      | What v                                                                                                    | went well and wi                                                                             | hat can be impro                                                                                         | ved?                                                                         |                                                  |
| Key Reporting<br>Complete the me<br>Value of sales in<br>Number of sales<br>Number of sam                                                                                                    | g Metrics<br>etric outcome d.<br>Me<br>increase attribut<br>res/ outlets with<br>mpling days<br>tributed to activ                                                                                                    | ata below (numeric o<br>teric<br>ed to activity (AUD)<br>Aussie branding<br>ity (AUD)                                                                                                    | only). If nee                                                                            | ded, you n<br>Re:                                                                     | nay provid                                                                       | de further                                                 | explanatio | on of these metri                                                                             | ics in the                        | comments secti                                                              | on.                                        |                      | What                                                                                                    | went well and wi                                                                             | hat can be impro                                                                                         | ved?                                                                         |                                                  |
| Key Reporting<br>Complete the me<br>Value of sales in<br>Number of sales<br>Number of sam<br>Media value att                                                                                                    | g Metrics<br>etric outcome d.<br>Me<br>increase attribut<br>res/ outlets with<br>npling days<br>tributed to activ<br>its                                                                                                    | ata below (numeric i<br>stric<br>ed to activity (AUD)<br>Aussie branding<br>ity (AUD)                                                                                                    | only). If nee                                                                            | ded, you n<br>Re:                                                                     | nay provid<br>sult                                                               | de further                                                 | explanatio | nn of these metro                                                                             | ics in the                        | comments secti                                                              | on.                                        |                      | What v                                                                                                    | went well and wi                                                                             | hat can be impro                                                                                         | ved?                                                                         |                                                  |
| Key Reporting<br>Complete the me<br>Value of sales in<br>Number of stor<br>Number of sam<br>Media value att<br>Metrics comment                                                                                                    | g Metrics<br>Metric outcome de<br>Increase attribut<br>ress/ outlets with<br>mpling days<br>tributed to activ<br>ts<br>VITY APPLICAT                                                                                                    | ata below (numeric i<br>tric<br>ed to activity (AUD)<br>i Aussie branding<br>ity (AUD)                                                                                                    | only). If nee                                                                            | ded, you n<br>Re:                                                                     | nay provid                                                                       | de further                                                 | explanatio | n of these metr                                                                               | ics in the                        | comments secti                                                              | on.<br>STS                                 |                      | What v                                                                                                    | went well and wi                                                                             | hat can be impro                                                                                         | ved?                                                                         |                                                  |
| Key Reporting<br>Complete the me<br>Value of sales in<br>Number of stor<br>Number of stor<br>Media value att<br>Metrics comment<br>APPROVED ACTIP<br>Cost Breakdown                                                                       | g Metrics<br>Metric outcome d<br>Metric outcome d<br>Increase attributes<br>res/ outlets with<br>mpling days<br>tributed to activ<br>ts<br>NUTY APPLICAT<br>AUD (?)                                                                                                    | ata below (numeric -<br>tric<br>ed to activity (AUD)<br>A Aussie branding<br>ity (AUD)<br>ION FUNDING<br>Beef<br>22.50.00                                                                                                    | Lamb                                                                                     | 0.00                                                                                  | Goat                                                                             | de further                                                 | explanatio | n of these metri                                                                              | ACTUJ                             | AL ACTIVITY CO<br>AL TOTAL                                                  | on.<br>STS<br>Beef                         | 10                   | Lamb                                                                                                    | 0.00                                                                                         | Goat 0.00                                                                                                | ved?                                                                         |                                                  |
| Key Reporting<br>Complete the me<br>Value of sales in<br>Number of stor<br>Number of stor<br>Media value att<br>Media value att<br>Metrics comment<br>APPROVED ACTI'<br>Cost Breakdown /<br>MLA MDP Contrib                               | g Metrics<br>Metrics<br>Metric outcome de<br>Increase attribut<br>rese/outlets with<br>mpling days<br>tributed to activ<br>tributed to activ<br>tributed to activ<br>NUTY APPLICAT<br>AUD (?)<br>bution AUD (?)                                                                                       | tata below (numeric di<br>tric<br>ed to activity (AUD)<br>i Aussie branding<br>ity (AUD)<br>ION FUNDING<br>Beef<br>22,500.00<br>11,250.00                                                                                                    | Lamb                                                                                     | 0.00                                                                                  | Goat                                                                             | 0.00                                                       | explanatio | n of these metri<br>TAL<br>22.500.00<br>11.250.00                                             | ACTUJ                             | AL ACTIVITY CO<br>AL TOTAL<br>0.00                                          | on.<br>STS<br>Beef<br>0.0                  | 10                   | Lamb                                                                                                    | 0.00<br>0.00                                                                                 | 60at<br>0.00                                                                                             | ved?                                                                         |                                                  |
| Key Reporting<br>Complete the me<br>Value of sales in<br>Number of stor<br>Number of stor<br>Media value att<br>Media value att<br>Metrics comment<br>APPROVED ACTIP<br>Cost Breakdown /<br>MLA MDP Contrib<br>Activity Cost to Ap<br>(7) | g Metrics<br>Metrics<br>Me<br>increase attribut<br>resr outlets with<br>mpling days<br>tributed to activ<br>tributed to activ<br>tributed to activ<br>tributed to activ<br>tributed to activ<br>tributed to activ<br>tributed to activ<br>tributed to activ<br>tributed to activ<br>tributed to activ | ata below (numeric distriction of the second of the second | Lamb                                                                                     | ded, you n<br>Re                                                                      | Goat                                                                             | de further<br>:<br>0.00<br>0.00                            | explanatio | n of these metri<br>TAL<br>22,500.00<br>11,250.00<br>11,250.00                                | ACTUJ                             | AL ACTIVITY CO<br>AL TOTAL<br>0.00<br>0.00                                  | on.<br>STS<br>Beef<br>0.0                  | 00                   | Lamb                                                                                                    | 0.00<br>0.00                                                                                 | Goat           0.00           0.00           0.00                                                        | ved?                                                                         |                                                  |
| Key Reporting<br>Complete the me<br>Value of sales in<br>Number of stor<br>Number of sam<br>Media value att<br>Metrics comment<br>APPROVED ACTI<br>Cost Breakdown /<br>MLA MDP Contrib<br>Activity Cost to Aj<br>(7)                      | g Metrics<br>Metrics<br>Me<br>increase attribut<br>res/ outlets with<br>mpling days<br>tributed to activ<br>ts<br>VITY APPLICAT<br>AUD (?)<br>bution AUD (?)<br>pplicant AUD                                                                                                    | tata below (numeric di<br>tric<br>ed to activity (AUD)<br>i Aussie branding<br>ity (AUD)<br>ion FUNDING<br>Beef<br>22,500.00<br>11,250.00<br>11,250.00                                                                                                    | Lamb                                                                                     | ded, you n<br>Re                                                                      | Goat                                                                             | de further<br>:<br>0.00<br>0.00<br>Total Actual<br>Cost et | explanatio | In of these metric<br>TAL<br>22,500.00<br>11,250.00<br>11,250.00<br>Amount to<br>Invoice to N | ACTUJ<br>ACTUJ<br>Do be<br>MLA ex | AL ACTIVITY CO<br>AL TOTAL<br>0.00<br>0.00<br>0.00<br>15 GST<br>applicable? | on.<br>STS<br>Beef<br>0.0<br>0.0<br>GST am | 10<br>10<br>10       | Unat with a state of the state of the state | 0.00<br>0.00                                                                                 | Goat 0.00 0.00 0.00                                                                                      | ved?                                                                         |                                                  |
| Key Reporting<br>Complete the me<br>Value of sales in<br>Number of stor<br>Number of stor<br>Media value att<br>Metrics comment<br>APPROVED ACTI<br>Cost Breakdown /<br>MLA MDP Contrib<br>Activity Cost to Ap<br>(?)<br>Retail Promotio  | g Metrics<br>Metrics<br>Me<br>ncrease attribut<br>res/ outlets with<br>mpling days<br>tributed to activ<br>tributed to activ<br>tributed to activ<br>tts<br>NUTY APPLICAT<br>AUD (?)<br>bution AUD (?)<br>pplicant AUD<br>Detail of                                                                   | ta below (numeric distriction of the second second  | Lamb                                                                                     | 0.00 0.00                                                                             | Goat                                                                             | de further<br>0.00<br>0.00<br>Total Actuu<br>Cost e        | explanatio | TAL<br>22.500.00<br>11.250.00<br>11.250.00<br>11.250.00<br>11.250.00<br>ST                    | ACTU/<br>ACTU/<br>D be<br>0.00    | AL ACTIVITY CO<br>AL TOTAL<br>0.00<br>0.00<br>0.00<br>0.00<br>0.00<br>0.00  | on.<br>STS<br>Beef<br>0.0<br>0.0<br>GST am | 10<br>10<br>10<br>10 | Lamb                                                                                                    | 0.00<br>0.00<br>0.00                                                                         | Goat<br>0.00<br>0.00                                                                                     | ved?                                                                         |                                                  |

## **Example activity report: New product launch**

| Activity Report                  |                                                                                                    |                                                                                                    |
|----------------------------------|----------------------------------------------------------------------------------------------------|----------------------------------------------------------------------------------------------------|
| Results                          | As expected, our relationship with Customer A has strengthened<br>To date, value of sales have increased by AUD \$x and forecast co<br>on retail sales data.                                           | throughout this campaign.<br>ntinued growth of AUD \$x over the remaining 9 months based                                  |
|                                  | Consumers reacted so positively to our new product offering that overall sales were up therefore demonstrating that our new proc                                                                       | t 10 stores reported a drop in sales of Uruguayan beef while<br>luct grew the overall category.                           |
| Effectiveness                    | Gain potential new business:9/10Build awareness/preference for products:9/10Increased market knowledge:9/10                                                                                            |                                                                                                    |
| What went well/could be improved | We secured distribution in 290 of the targeted 300 stores – of the 'Delicious Beef' and Aussie Beef branding was used at all location All buyers completed a training & education program and reported | ese, 10 reported a drop in sales of Uruguayan beef.<br>is.<br>ed increased product knowledge as a result of the training. |
| Key Reporting Metrics            | Value of sales increase attributed to activity (AUD)500,000Number of stores/ outlets with Aussie branding290Number of sampling days1,850Media value attributed to activity (AUD)280,000                |                                                                                                    |
| Metric Comments                  | Sales growth value measured across the 3 month promotion. For (measured over 12 months) with forecast value of 2.1mil despite                                                                          | ecast sales growth to exceed target sales growth of 1.8mil falling 10 stores short of the 300 stores targeted.            |
| Total actual activity cost       | \$78,525                                                                                                    |                                                                                                    |
| Attached supporting documents    | 'Delicious Beef' in-store brand launch.jpeg                                                                                                    | 'Delicious Beef' sales brochure.pdf                                                                                       |
| Agency outcome report.pdf        | Aussie Beef retail packs.jpeg                                                                                                    | Customer in-store sampling.jpeg                                                                                           |
| Campaign sales results.pdf       | Merchandising and POS range.pdf                                                                                                    | Full retail display and POS.jpeg                                                                                          |

## **MLA Contact details**

The MLA team are available to discuss applications:

| MLA Region                     | MLA Contact     | Email                 | Phone             |
|--------------------------------|-----------------|-----------------------|-------------------|
| Global                         | Joshua Anderson | janderson@mla.com.au  | +61 2 9463 9377   |
| Global                         | Raelene Fowlds  | rfowlds@mla.com.au    | +61 2 9463 9367   |
| Europe, Middle East and Africa | Scott Walker    | swalker@mla.com.au    | +971 58 544 9976  |
| Greater China                  | Murray Davis    | mdavis@mla.com.au     | +86 185 2913 7539 |
| Japan & Korea                  | Travis Brown    | tbrown@mla.com.au     | +81 80 4177 9897  |
| North America                  | Doug McNicholl  | dmcnicholl@mla.com.au | +1 202 705 9303   |
| Southeast Asia                 | Valeska         | vvaleska@mla.com.au   | +65 8814 2131     |

Alternatively, for any queries, please reach out to marketdevelopmentpartnerships@mla.com.au

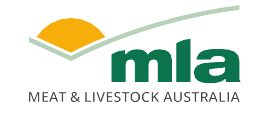

## **MDP System User Guide**

| Registration for 2024-25 Applications | 15 - 20 |
|---------------------------------------|---------|
| Completing an Activity Application    | 21 - 24 |
| Completing an Activity Report         | 25 - 29 |

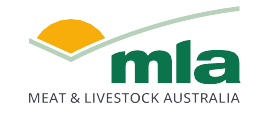

## **Registration for 2024-25 Applications**

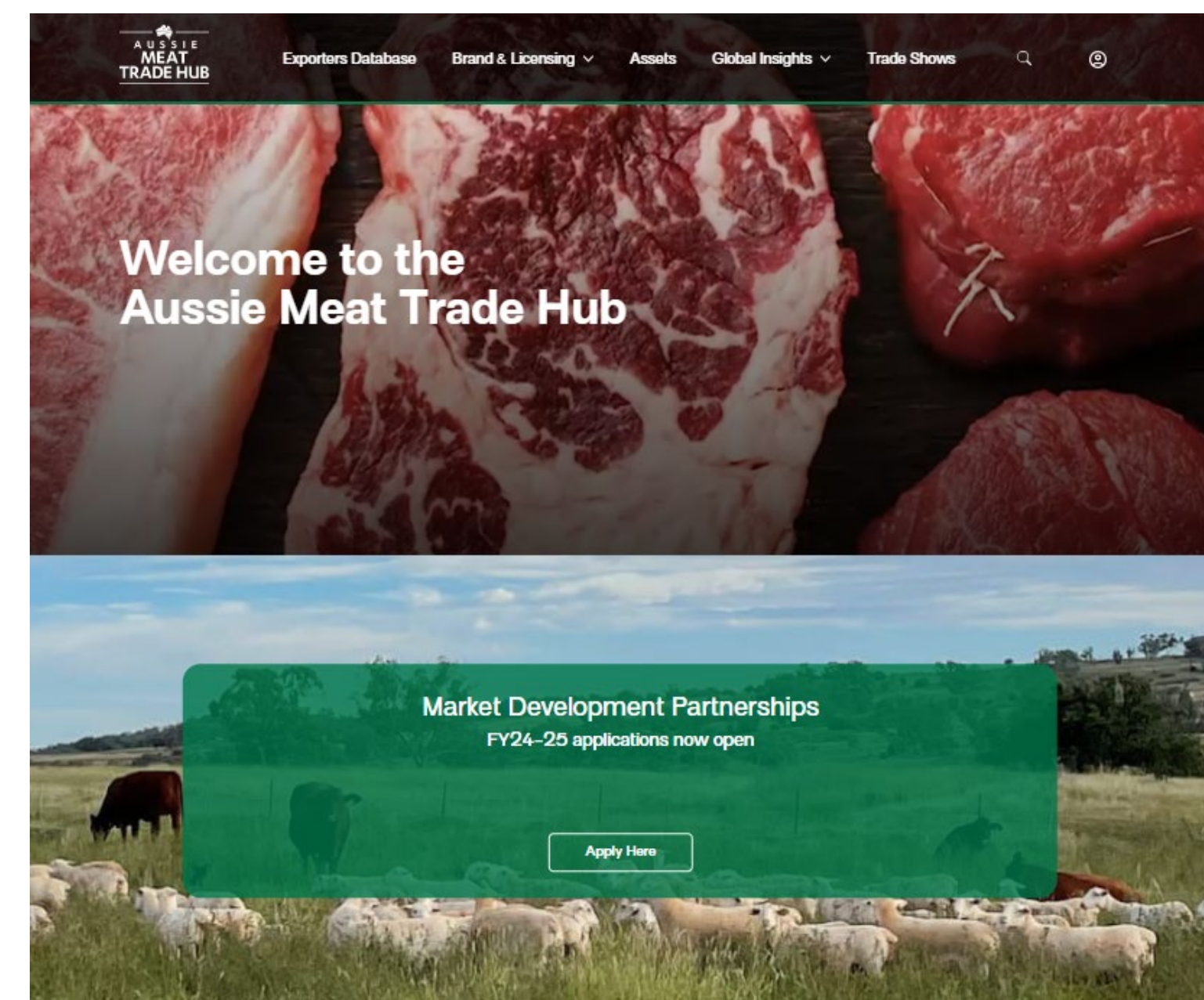

Go to www.aussiemeattradehub.com.au

Scroll down one frame, click on "Apply Here" at the MDP frame.

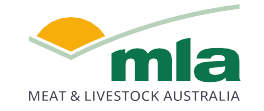

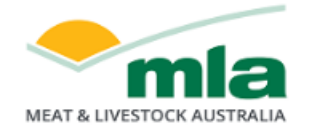

#### **Market Development Partnerships**

MYMLA SIGN UP MYMLA LOG IN Click on myMLA to sign up for an account OR The Market Development Partnerships works with Australian red meat brand owners to build and market brands; and to educate our consumers and trade partners globally. Log in to your existing myMLA account

Aligned to the MLA International Markets' objectives and strategies, the Market Development Partnerships support brand owners to develop and implement effective:

- Business development activities
- Build market knowledge
- Brand marketing strategies

To apply, you will be required to log in with your myMLA account and follow the registration process.

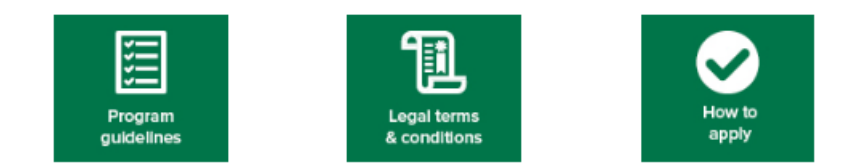

#### Other reference materials

- How to develop a marketing plan
- RBA exchange rates
- Template for itemised expenses

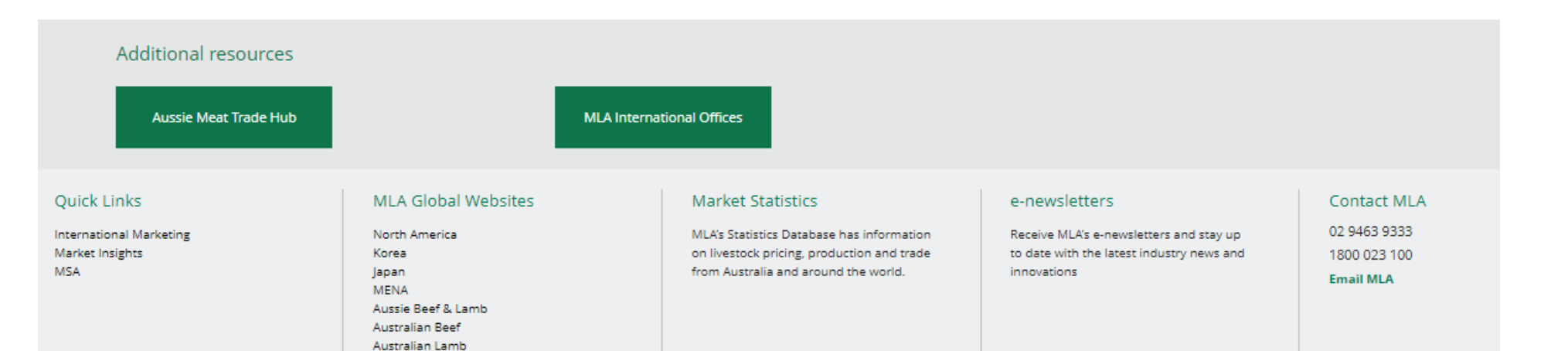

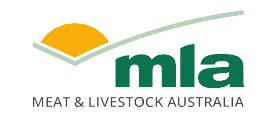

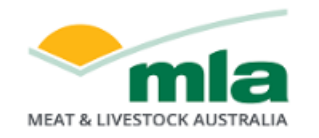

#### Market Development Partnerships

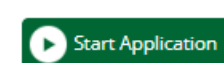

Logout

Once you've signed up for myMLA, you can click on "Start Application" to begin.

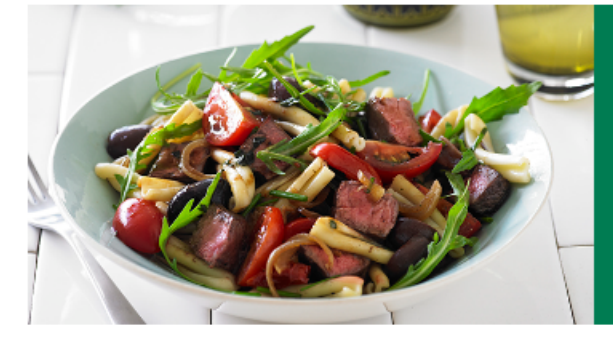

The Market Development Partnerships works with Australian red meat brand owners to build and market brands; and to educate our consumers and trade partners globally.

Aligned to the MLA International Markets' objectives and strategies, the Market Development Partnerships support brand owners to develop and implement effective:

- Business development activities
- Build market knowledge
- Brand marketing strategies

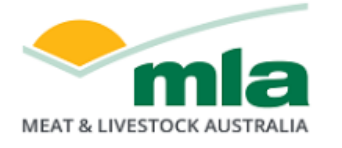

If you were a participant of the now closed CoMarketing program, click <u>here</u> to access archive. **Market Development Partnerships** 

#### Market Development Partnerships Program 2024-25

Apply now

OR

Apply later, go to 2023-24 program

Existing users of the 2023-24 MDP program will be given the option to: - "Apply now" for the 2024-25 program; or

 Go to the 2023-24 program to complete any outstanding Activity Reporting

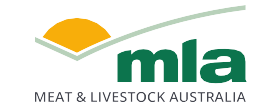

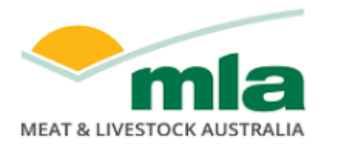

#### **Market Development Partnerships**

#### Step 1 of 2 - 2024-25 Eligibility Assessment

#### To participate in the program, please first verify that you meet the eligibility criteria and agree to the terms and conditions below.

🗑 We are an Australian company with an ABN, who are responsible for the marketing and promotion of Australian beef, veal, lamb and/ or goat brands.

We understand that if we are making an Animal Raising Claim (?) we must be able to substantiate such claims in accordance with applicable legal requirements.

👿 I am an MLA member (levy paying red meat producer), licensed red meat exporter or red meat processor.

To the best of my knowledge and belief, all statements made by me in this application are true and accurate.

#### Program Terms & Conditions

#### guidelines.pdf;

Market Development Application means the application submitted for an Activity on the Program Website; MLA MDP Contribution means the amount of funding contributed by MLA for an Activity, as explained in clauses 1.4 and 1.5; Objective means the marketing objectives set by You and approved by MLA which align to the objectives of the Program; Program means the MLA Market Development Partnerships Program;

Program Website means https://mdp.mla.com.au/; and

You means the Australian beef, yeal, lamb and/or goatmeat brand marketing company on whose behalf the application to participate in the Program is submitted and accepted by MLA.

#### Presumptions of interpretation

17.2 Where a word or phrase is given a defined meaning, another part of speech or other grammatical form in respect of that word or phrase has a corresponding meaning.

17.3 Unless the context otherwise requires, a word which denotes:

(a) the singular denotes the plural and vice versa; and

(b) a person includes an individual, a body corporate and a government.

Updated: May 2024

All applicants are to verify that they meet the eligibility criteria by ticking each box, then read through the program terms and conditions. Scroll through to the end of the terms and conditions and accept the terms, clicking "I Agree"

#### Print

If you click on "I do not agree", you will not be able to go to the next step to submit your company details and application.

Please read to the end of the Terms & Conditions

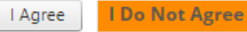

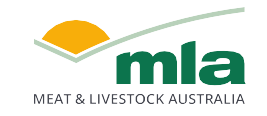

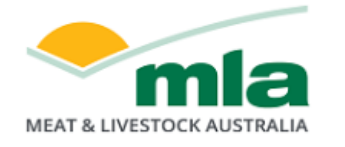

2024-25

**Company Details** 

Add Additional Contact

Select Year

Year:

Company:

Contacts

Primary ?

ABN:

Step 2 of 2 - Company Information

First Name

•

Address 1:

Address 2:

Postcode Selector: ?

Last Name

If you were a participant of the now closed CoMarketing program, click here to access archive.

#### Market Development Partnerships

Email

sinfulchoc+18@gmail.com

For new applicants, please fill in your company details, contact person information and product brands.

To add your company brands, click on "+Add New Brand" and fill in the brand details.

Agree to the Privacy Consent statement and then click "Submit"

For existing applicants, you can go direct to the Activity Application page to provide your activity details and submit for review.

|                                                                                          |                                                                                                    |                                                                                                    | your activity de                                 |
|------------------------------------------------------------------------------------------|----------------------------------------------------------------------------------------------------|----------------------------------------------------------------------------------------------------|--------------------------------------------------|
| Privacy consent                                                                          |                                                                                                    |                                                                                                    | submit for revie                                 |
| Meat & Livestock Australia Limited (MLA) ar<br>and other communications from MLA. We r   | e requesting this information from you so you can apply to participate in the MLA nay also use the information for internal reporting and analysis purposes. | A Market Development Partnerships program. We may use this information to keep you informed              | about industry information                       |
| By providing MLA with your personal inform<br>information held by MLA by contacting us a | nation, you consent to the collection and handling of your personal information in<br>It <u>privacy@mla.com.au</u> .                                         | n accordance with MLA's privacy policy ( <u>https://www.mla.com.au/general/privacy/</u> ). You may acces | s and correct any personal Goat<br>Grainfed Beef |
| Providing us with the requested information                                              | n is not required by law. If you choose not to provide us with your information, yc                                                                          | ou will not be able to apply to participate in the MLA Market Development Partnerships program.          | Grassfed Beef                                    |
| By ticking this box, I agree to the above                                                | Privacy Consent.                                                                                                    |                                                                                                    | Lamb                                             |
| Aussie Beef, Lamb & Goat                                                                 | trademark licence brand                                                                                                    |                                                                                                    | Value added                                      |
| l have a current Aussie Beef, Lamb & Go                                                  | pat trademark licence: 🔲 ?                                                                                                    | Licence number: ?                                                                                        | , Value added                                    |
| Brands to be Promoted                                                                    |                                                                                                    |                                                                                                    | Value added                                      |
| + Add New Brand                                                                          |                                                                                                    |                                                                                                    | e lano<br>a Veal                                 |
| Brand Name                                                                               | Product Type (?)                                                                                                    | Approximate Monthly Export Tonnes (swt)                                                                  | Delete <sup>a</sup> Yearling Sheep               |
| No records to display.                                                                   |                                                                                                    |                                                                                                    | meat                                             |
|                                                                                          |                                                                                                    | Save                                                                                                    | Draft Submit                                     |

Suburb

Postcode

Mobile

Email notifications

 $\checkmark$ 

State

Phone

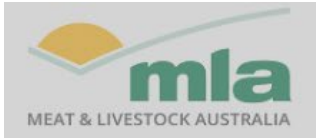

#### **Market Development Partnerships**

| Step 2 of | 2 - Company | Information |
|-----------|-------------|-------------|
|-----------|-------------|-------------|

| ear:                  | 023-24 💌    |                      |            |                                                                                      |          |                       |
|-----------------------|-------------|----------------------|------------|--------------------------------------------------------------------------------------|----------|-----------------------|
| Company               | Details     |                      |            |                                                                                      |          |                       |
| ompany:               | lest 18     | Address 1:           | mountain   |                                                                                      | Suburb   | NORTH SYDNEY          |
| BN:                   | 39081678364 | Address 2:           |            |                                                                                      | Postcode | 2060                  |
|                       |             | Postcode Selector: ? |            |                                                                                      | State    | NSW                   |
|                       |             |                      |            | hank You For Your Registration                                                       | 8        |                       |
| ontacts               |             |                      |            |                                                                                      |          |                       |
|                       | First Name  | Last Name            | Email      | Thank you for registering for the MLA Market                                         |          | Email notifications ? |
|                       | shaz 18     | ng 18                | sinfulchoc | Development Partnerships program. Your<br>registration is now with MLA for approval. | 7        |                       |
| rimary <mark>?</mark> |             |                      |            |                                                                                      |          |                       |

#### Privacy consent

Meat & Livestock Australia Limited (MLA) are requesting this information from you so you can apply to participate in the MLA Market Development Partnerships program. We may use this information to keep you informed about industry information and other communications from MLA. We may also use the information for internal reporting and analysis purposes.

By providing MLA with your personal information, you consent to the collection and handling of your personal information in accordance with MLA's privacy policy (https://www.mla.com.au/general/privacy/). You may access and correct any personal information held by MLA by contacting us at privacy@mla.com.au.

Providing us with the requested information is not required by law. If you choose not to provide us with your information, you will not be able to apply to participate in the MLA Market Development Partnerships program.

I By ticking this box, I agree to the above Privacy Consent.

#### Aussie Beef, Lamb & Goat trademark licence brand

l have a current Aussie Beef, Lamb & Goat trademark licence: 📃 ?

Licence number:

#### Brands to be Promoted

| 🕂 Add New Brand |                  |                                         |        |
|-----------------|------------------|-----------------------------------------|--------|
| Brand Name      | Product Type (?) | Approximate Monthly Export Tonnes (swt) | Delete |
| goat            | Goat             | 50                                      | X      |

Once you've submitted your company details, you will receive an acknowledgement and email, and you can go to "Activity Application" page.

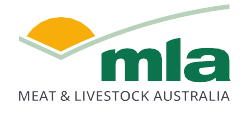

## **Completing an Activity Application**

After submitting your company details, you will be directed to this page to add your "Activity Details"

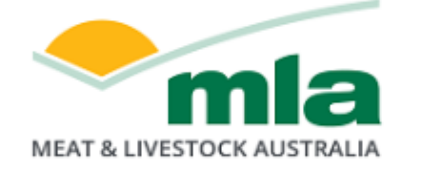

Click here to register for the Market Development Partnerships program 2024-25

Logout

## **Market Development Partnerships**

MARKET DEVELOPMENT APPLICATION

| Welcome                                                                              | VIEW           | PLAN                              | REPORT          | SUMMARY        |
|--------------------------------------------------------------------------------------|----------------|-----------------------------------|-----------------|----------------|
| Catherine Stokes Update Company Info, Brands & Contacts for: <u>MDP Test Account</u> | Year 2024-25 • | Market Development<br>Application | Activity Report | Budget Summary |

| + Add New Activity |                                  |         |                |                         |                                       |                                    |               |                         | Export to PDF                  |        |               |                 |
|--------------------|----------------------------------|---------|----------------|-------------------------|---------------------------------------|------------------------------------|---------------|-------------------------|--------------------------------|--------|---------------|-----------------|
| Edit               | Date Created                     | Country | Objectives (?) | Details of Activity (?) | Activity Cost<br>Breakdown<br>AUD (?) | MLA MDP<br>Contribution<br>AUD (?) | Start<br>Date | Report<br>Due to<br>MLA | Supporting<br>Documents<br>(?) | Status | MDP<br>Number | Comments<br>(?) |
| No act             | lo activities have been entered. |         |                |                         |                                       |                                    |               |                         |                                |        |               |                 |
|                    | Total:                           |         |                |                         |                                       |                                    |               |                         |                                |        |               |                 |

On the Activity Application page, ensure the year is set to 2024-25 then, click on "+ Add New Activity"

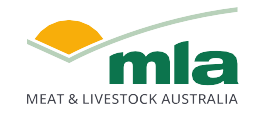

*Click here to check our application eligibility criteria* 

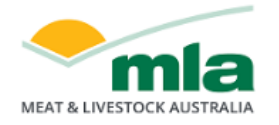

Logout

#### Fill in details for:

- Select the Country the activity will occur in
- Provide a summary of the Objectives of the activity
- Provide specific information such as partner names, vendors, cost breakdown, how the activity outcomes will be measured and if MLA will be involved (and in what capacity) in the "Details of Activity" field
- Pick the Activity Purpose from the dropdown box
- Select the Brand/s involved
- Select the activity Start, Finish and Invoicing Dates
- Provide a budget breakdown for each of the species associated with your brand/s involved in this specific activity

Confirm that you understand funding is available to eligible activities only, and agree to the Terms & Conditions.

If you are not ready to submit your n, choose Save Draft. e, click "Submit" for MLA's review val.

|                 | Goat                                | TOTAL                                     |          | If you are not ready to submit your                             |
|-----------------|-------------------------------------|-------------------------------------------|----------|-----------------------------------------------------------------|
| 0.00            | 0.00                                | 0.00                                      |          | application, choose Save Draft.                                 |
| 0.00            | 0.00                                | 0.00                                      |          | Once done, click "Submit" for MLA's review and approval.        |
| 0.00            | 0.00                                | 0.00                                      |          |                                                                 |
| review and a    | approval.                           |                                           |          | Your application will receive a unique MDP                      |
|                 |                                     |                                           |          | Number (to be used in correspondence with                       |
| ble activity ex | penses only, as set out in the Marl | ket Development Partnerships Program Guid | lelines. | MLA) and you will receive a notification if                     |
|                 |                                     |                                           |          | your application has been approved or if                        |
| ancel Save      | Draft Submit                        |                                           |          | amendments/ more information is required.                       |
|                 |                                     |                                           |          | Click have far avidence on exacting a strong anglighting        |
|                 | Tota                                | alt                                       |          | <u>Click here for guidance on creating a strong application</u> |
|                 |                                     |                                           |          |                                                                 |

#### **Market Development Partnerships**

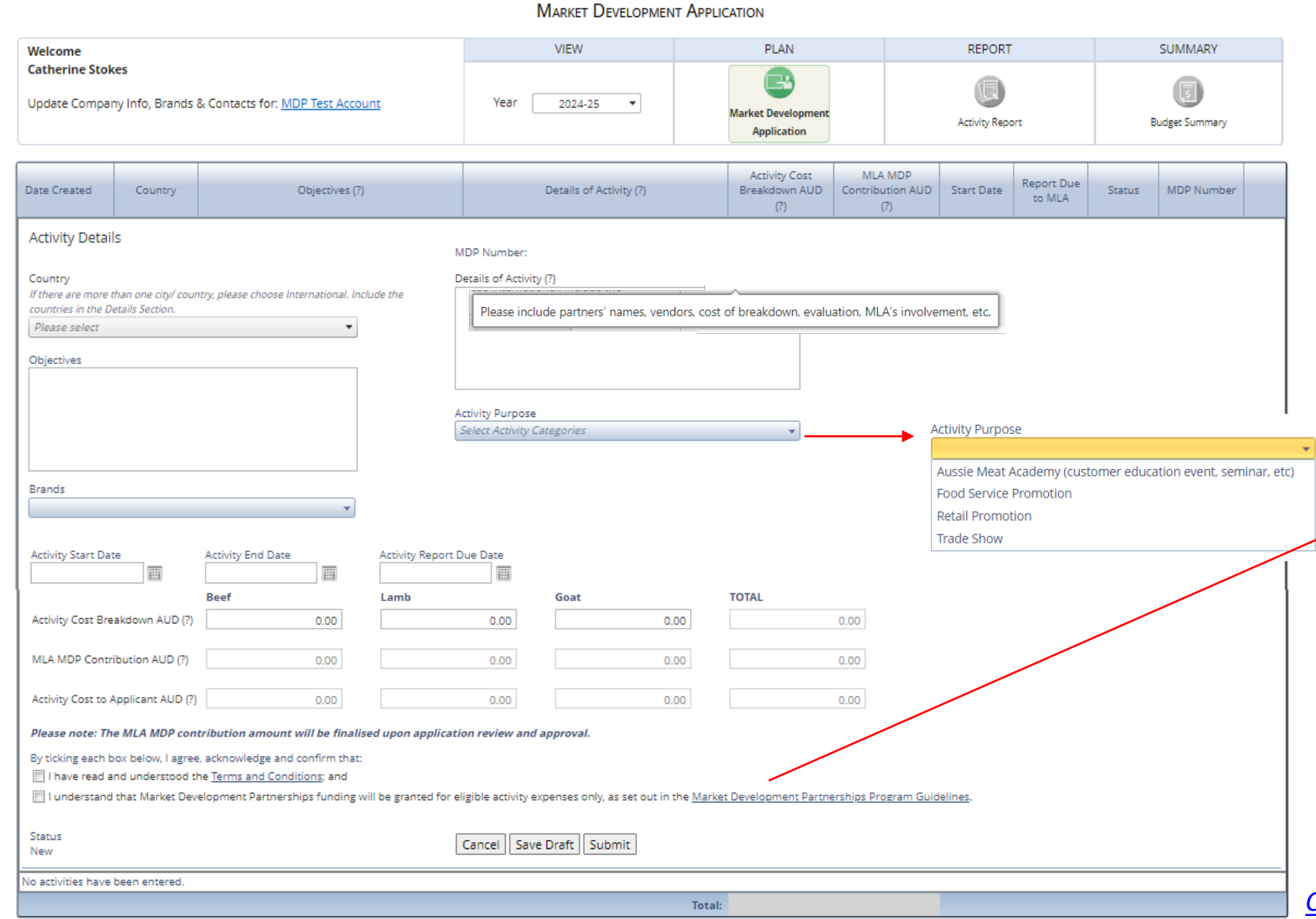

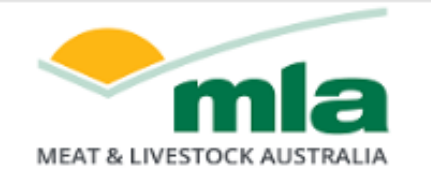

After submitting/ saving your activity application, you will be directed to this page - providing an overview of all submitted applications

Click here to register for the Market Development Partnerships program 2024-25

Logout

#### **Market Development Partnerships**

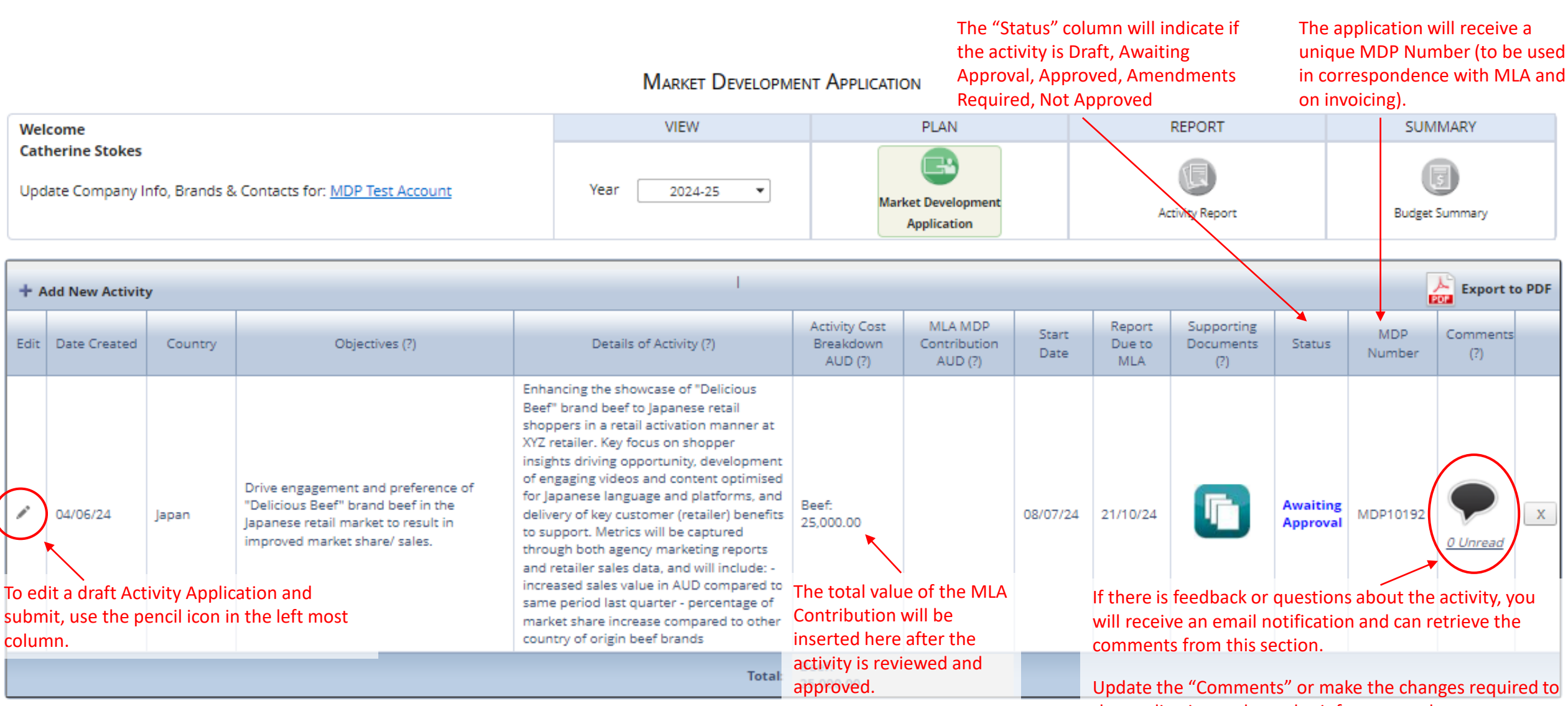

the application and re-submit for approval.

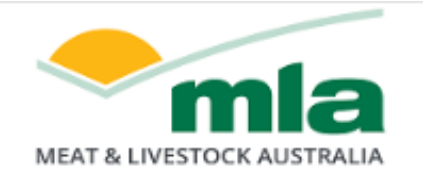

Logout

## **Market Development Partnerships**

| If all is in order and the application<br>email notification and will see th<br>port<br>Market Development Application You may go ahead v |              |         |                                                                                                    |                                                                                                    |                                                                                 |                                    |               |                                |                                |                           | roved, you<br>oved statu<br>ur activity | u will rece<br>is on the I | ive ar<br>MDP |
|----------------------------------------------------------------------------------------------------|--------------|---------|----------------------------------------------------------------------------------------------------|----------------------------------------------------------------------------------------------------|---------------------------------------------------------------------------------|------------------------------------|---------------|--------------------------------|--------------------------------|---------------------------|-----------------------------------------|----------------------------|---------------|
| Welcome<br>Catherine Stokes<br>Update Company Info, Brands & Contacts for: <u>MDP Test Account</u>                                        |              |         | Contacts for: <u>MDP Test Account</u>                                                                                                    | VIEW<br>Year 2024-25 💌                                                                                                    | VIEW     PLAN       Year     2024-25       Market Development       Application |                                    |               | nent REPORT<br>Activity Report |                                | SUMMARY<br>Budget Summary |                                         |                            |               |
| + Add New Activity                                                                                                    |              |         |                                                                                                    |                                                                                                    |                                                                                 |                                    |               |                                |                                |                           | Ē                                       | Export to                  | PDF           |
| Edit                                                                                                    | Date Created | Country | Objectives (?)                                                                                                    | Details of Activity (?)                                                                                                    | Activity Cost<br>Breakdown<br>AUD (?)                                           | MLA MDP<br>Contribution<br>AUD (?) | Start<br>Date | Report<br>Due to<br>MLA        | Supporting<br>Documents<br>(?) | Status                    | MDP<br>Number                           | Comments<br>(?)            |               |
| 1                                                                                                    | 04/06/24     | japan   | Drive engagement and preference of<br>"Delicious Beef" brand beef in the<br>Japanese retail market to result in<br>improved market share/ sales. | Enhancing the showcase of "Delicious<br>Beef" brand beef to Japanese retail<br>shoppers in a retail activation manner at<br>XYZ retailer. Key focus on shopper<br>insights driving opportunity, development<br>of engaging videos and content optimised<br>for Japanese language and platforms, and<br>delivery of key customer (retailer) benefits<br>to support. Metrics will be captured<br>through both agency marketing reports<br>and retailer sales data, and will include: -<br>increased sales value in AUD compared to<br>same period last quarter - percentage of<br>market share increase compared to other<br>country of origin beef brands | Beef:<br>25,000.00                                                              |                                    | 08/07/24      | 21/10/24                       |                                | Approved                  | MDP10192                                | 0 Unread                   | x             |
|                                                                                                    | Total:       |         |                                                                                                    |                                                                                                    |                                                                                 |                                    |               |                                |                                |                           |                                         |                            |               |

## **Completing an Activity Report**

Once the activity is complete you must submit the Activity Report and supporting documentation by the Activity Report due date. *NOTE: If reporting is not submitted within 4 weeks of the Activity End Date, MLA may withdraw funding support of the Activity.* 

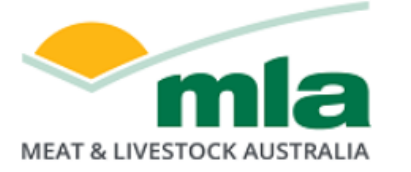

If you were a participant of the now closed CoMarketing program, click here to access archive.

## **Market Development Partnerships**

#### ACTIVITY REPORT

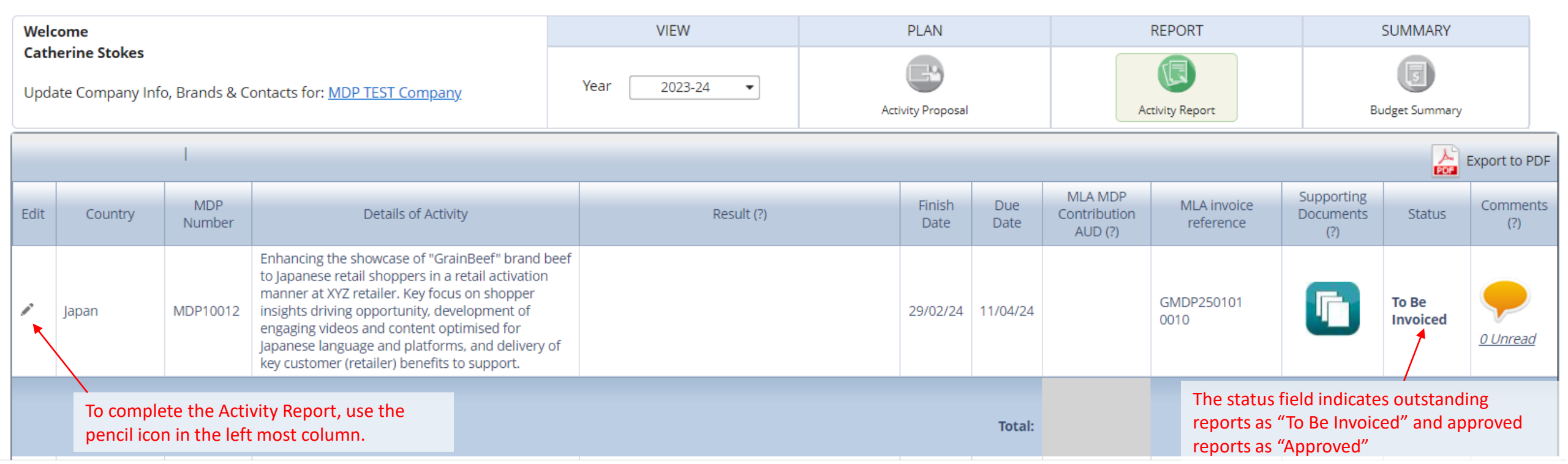

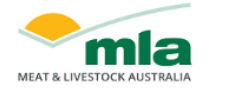

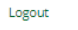

#### Market Development Partnerships

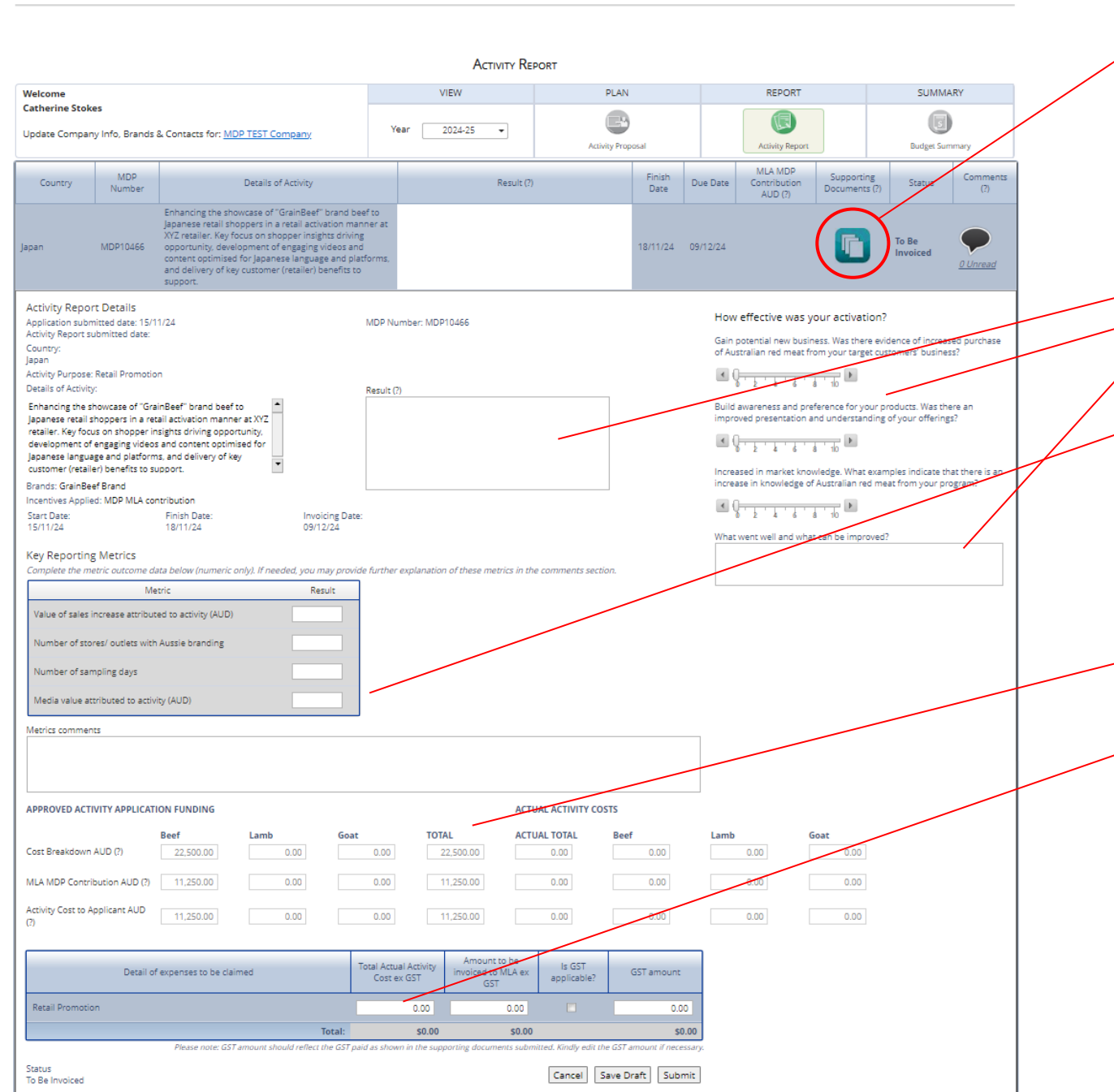

Upload the following supporting documents:

- invoices from suppliers for good and services related to activity
- evidence that the participant paid for the goods & services
- if expense was in foreign currency, source of exchange rate used on date of payment
- evidence of activity images showing the activity was conducted
- invoice to MLA from participant for MLA contribution amount Click here for tips on supporting documents

#### Fill in details for:

- Activity Result what outcomes did the activity achieve?
  - Rate the effectiveness of the Activity against the three criteria areas
  - Provide a summary of what went well and what could be improved in future activities
  - Complete Key Reporting Metric values the metrics required will adjust based on the type of activity undertaken
  - Add any metric related comments which may help MLA assess the effectiveness of the investment

Click here for auidance on creating a strong activity report

This section displays the funding approved in the Activity Application and Actual Activity Costs based on amount entered in the expenses table below.

Insert the Total Activity Cost (ex GST) based on actual expenses incurred for the activity. If you paid GST on any elements of the Activity, tick the "GST applicable" box and then insert the total actual GST paid.

The "Amount to be invoiced to MLA" section will automatically populate the MLA Contribution based on MLA's Contribution percentage approved during the application stage and applied to the total actual activity cost. MLA will cap its contribution to the MLA Contribution value OR percentage approved in the Activity Application – whichever is lower.

If you are not ready to submit your report, choose Save Draft. Once done, click "Submit" for MLA's review and approval.

When the "Supporting Documents" button is clicked, this upload pop-up will appear. Select the documents you wish to upload. A green indicator will show next to the filename of documents that have uploaded successfully.

| Upload supporting documents               | Close                                                                               |
|-------------------------------------------|-------------------------------------------------------------------------------------|
| Upload:                                   | You can add up to 20 files:                                                         |
| Receipt-2121-0755.pdf × Remove     Select | <ul> <li>▲ The maximum file size is 32</li> <li>MB</li> <li>▼</li> </ul>            |
| Download:                                 |                                                                                     |
| No documents are available                | Click the red cross to<br>remove a file or click the<br>filename to download a file |

Once the Activity Report is submitted, you will be asked to check that your report includes the above information and supporting documentation.

Check these boxes if all criteria has been met and choose "Confirm".

#### Activity Report Checklist

#### Please tick all check boxes to proceed with submitting Activity Report

Comment on outcome of activity

Invoice from the participant to MLA for MLA contribution amount

Copy of invoices from the companies that provided the goods or services

V Evidence that the participant has paid for the goods or services

🕼 If the payment was in foreign exchange, please include reference to the exchange rate used at the date of payment

Images showing evidence the activity was conducted. If no images are available, then include an explanation below

Confirm Cancel

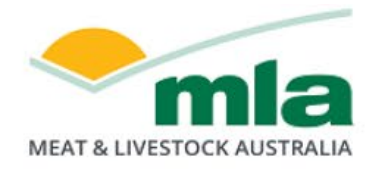

## **Market Development Partnerships**

Submitted Your activity report and invoice has been submitted to MLA and is awaiting approval.

#### ACTIVITY REPORT Welcome VIEW PLAN REPORT SUMMARY **Catherine Stokes** Year 2023-24 \* Update Company Info, Brands & Contacts for: MDP TEST Company Activity Proposal Activity Report **Budget Summary** Export to PDF MLA MDP Supporting MDP Finish Due MLA invoice Comments Edit Details of Activity Contribution Documents Country Result (?) Status Number Date Date reference (?) AUD (?) (?) Enhancing the showcase of "GrainBeef" brand beef to Japanese retail shoppers in a retail activation manner at XYZ retailer. Key focus on Retail sales increase of 20% during promotion Beef: GMDP250101 Awaiting MDP10012 shopper insights driving opportunity, development period for product range previously unavailable 29/02/24 11/04/24 10.000.00 0010 Approval on the platform. of engaging videos and content optimised for 0 Unread Japanese language and platforms, and delivery of key customer (retailer) benefits to support. You can continue to make amendments to This Activity Report has been submitted to

your Activity Report if needed. Once MLA approves the report, no further amendments can be made.

MLA and is awaiting approval.

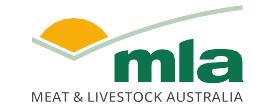

Once the Activity Report is approved, MLA will process the invoice for payment.

If MLA requires further information the status will be updated to "Amends Required" and a comment added to indicate what needs to be updated. Once requested information is provided, resubmit the Activity Report to change the status to "Awaiting Approval"

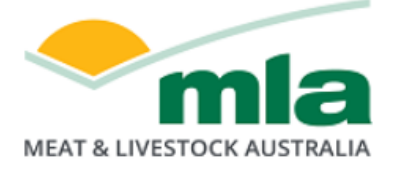

If you were a participant of the now closed CoMarketing program, click <u>here</u> to access archive.

## **Market Development Partnerships**

|                                                                                                    | ACTIVITY REPORT |               |                                                                                                    |                                                                                                    |                            |                |             |                                    |                          |                                |                       |                 |
|----------------------------------------------------------------------------------------------------|-----------------|---------------|----------------------------------------------------------------------------------------------------|----------------------------------------------------------------------------------------------------|----------------------------|----------------|-------------|------------------------------------|--------------------------|--------------------------------|-----------------------|-----------------|
| Welcome<br>Catherine Stokes<br>Update Company Info, Brands & Contacts for: <u>MDP TEST Company</u> |                 |               |                                                                                                    | VIEW PLAN                                                                                          |                            |                |             | REPORT                             |                          | SUMMARY                        |                       |                 |
|                                                                                                    |                 |               | ontacts for: <u>MDP TEST Company</u>                                                                                                    | Year 2023-24 🔻                                                                                     | Activity Proposal          |                |             | Activity Report                    |                          | в                              | <b>Budget Summary</b> |                 |
|                                                                                                    |                 | I             |                                                                                                    |                                                                                                    |                            |                |             |                                    |                          |                                |                       | export to PDF   |
| Edit                                                                                               | Country         | MDP<br>Number | Details of Activity                                                                                                    | Result (?)                                                                                         |                            | Finish<br>Date | Due<br>Date | MLA MDP<br>Contribution<br>AUD (?) | MLA invoice<br>reference | Supporting<br>Documents<br>(?) | Status                | Comments<br>(?) |
|                                                                                                    | Japan           | MDP10012      | Enhancing the showcase of "GrainBeef" brand bee<br>to Japanese retail shoppers in a retail activation<br>manner at XYZ retailer. Key focus on shopper<br>insights driving opportunity, development of<br>engaging videos and content optimised for<br>Japanese language and platforms, and delivery of<br>key customer (retailer) benefits to support. | f<br>Retail sales increase of 20% during<br>period for product range previousl<br>on the platform. | promotion<br>y unavailable | 29/02/24       | 11/04/24    | Beef:<br>10,000.00                 | GMDP250101<br>0010       | 1 file                         | Approved              | 0 Unread        |

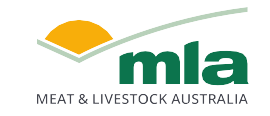

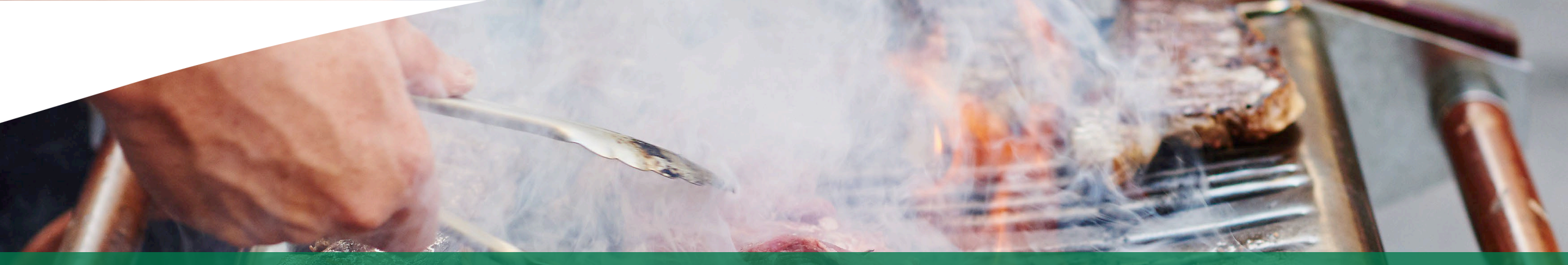

# For any queries, please reach out to marketdevelopmentpartnerships@mla.com.au

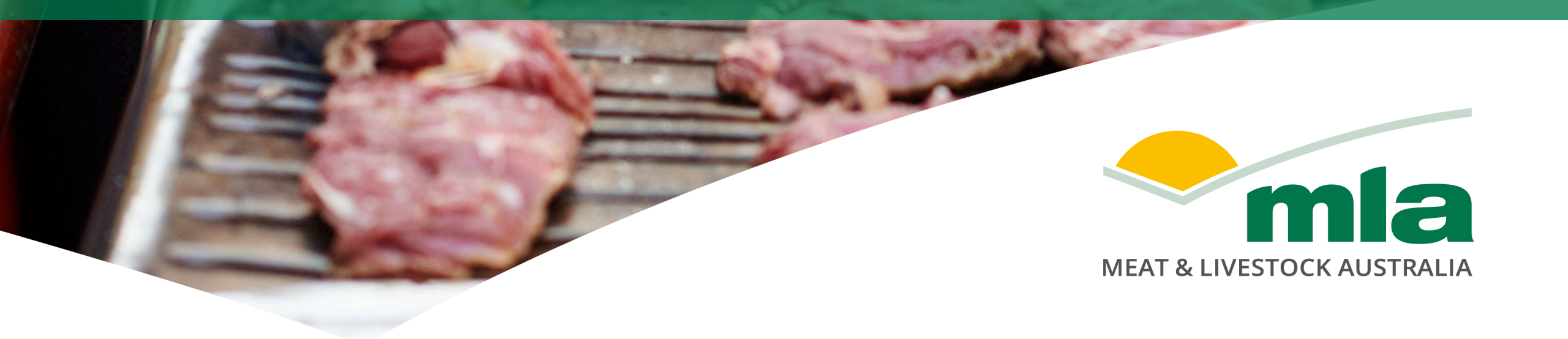